# <u>User's Manual for the PDD Web-based Application</u> (for SPS Pre-Award Personnel)

This Proposal Driven Disclosure web-based application has been designed to streamline data collection and management of Financial Interest Statements (FIS) related to research proposals submitted to external sponsors and minimize administrative burden for both Administrators and Investigators. For Administrators, although their work will be greatly simplified by this application, there are still two remaining tasks they need to complete in performing their duties related to collecting FIS: A) Adding Investigators and Update Proposal Status for Proposals Already Recorded in PERA, and B) Create/Add New Proposals that have not been recorded in PERA. In the following, we will outline how the application can be used to accomplish these tasks and then talk about some other useful features of the PDD software.

After completing the processes described in either A) or B), the system will automatically send email messages with first notices to all identified "Investigators" asking them to complete their FIS. These notifications will go out the next morning at 6 am. Additionally, the system will afterwards send second and third reminders to Investigators who have not completed their FIS, 30, and then 60 days after their first notice, automatically. As part of this application, the "Investigators" will fill out their FIS online, upon receipt of their notifications, and the system Administrators and Personnel will be able to review these statements and take appropriate action, as necessary.

# How to Access the System

To access the PDD Application on the web, please type: <u>https://engineering.purdue.edu/VPR/PDD</u> (add this link to your Bookmarks for future use).

# How to Login

To log into the system Use your Career Account Login and Password. After Login, you will be taken to the main screen of the application.

| PURDUE     Office of the Vice President for Research       UNIVERSITY     Proposal Driven Disclosure Database |
|----------------------------------------------------------------------------------------------------|
|                                                                                                    |
| Login to the Disclosure Database                                                                              |
| Login using your Purdue Career Account Login and Password.                                                    |
| User name                                                                                                    |
| Password                                                                                                    |
| Remember my user name                                                                                         |
| Login                                                                                                    |
| Having trouble logging in? Be sure to enable cookies in your web browser.                                     |
| Don't forget to logout or exit your browser when you're done.                                                 |
|                                                                                                    |

#### **SPS Pre-Award Processes:**

# A. <u>Add Investigators and Update Proposal Status for Proposals Already</u> <u>Recorded in PERA</u>

Proposals that have been already recorded in PERA will be uploaded into the PDD database on a daily basis. For these proposals, you are going to Add Investigators (PIs and Co-PIs will be already included, most of the time for these proposals). Please follow the following steps:

- 1. From the Main Screen, choose "All Proposals" second tab at the top.
- 2. Then choose the center name for the college of the Responsible Department (for example "COE") from the Pre-Award Center drop-down menu, and then choose "New" from the Status drop-down menu. You will obtain a list of all new proposals from this College Center. Choose a proposal from the list by clicking on proposal Title. You will obtain a detailed description of the particular proposal and will have several Proposals Options listed on the top right corner of your screen.
- 3. PERA lists both internal and external investigators. Review the list in the PDD, adding other "Investigators" as needed.

| N I V E R S                         | Office of the Vice President for Research<br>Proposal Driven Disclosure Database                                                               | d Centers COI Reviews         |
|-------------------------------------|----------------------------------------------------------------------------------------------------|-------------------------------|
| ogged in as:                        | Logout                                                                                                    |                               |
| IP #                                | Investigator Agency Status                                                                                                    |                               |
| Pre-Award Center                    | Only show proposals where I am selected as the state Only show proposals that any investigator has final Awaiting Response                     | hese proposals                |
| - All -<br>Ag/Vet Med<br>COE        | Awaiing Disclosure review<br>Review Completed                                                                                                  | 40ency                        |
| Central<br>DP                       | atic Mapping of Cell Dynamics with Magnetic-Plasmonic Nanoprobes and Optical Coherence Elastography<br>KNDER                                   | NATIONAL INSTITUTES OF HEALTH |
| 10022235 New Devel<br>comm<br>MUIR, | portext and field evaluation of genome-wide marker-assisted selection (GWMAS) over multiple generations in<br>erclai poulty.                   | AGRICULTURAL RESEARCH SERVICE |
| 10043541 New A Cha<br>HRYC          | Illenge in Life Sciences Undergraduate Education<br>YNA, CHRISTINE A: MINCHELLA, DENNIS J; SANDERS, DAVID A: CHMIELEWSKI, JEAN A: LOUDON, MARC | HOWARD HUGHES MEDICAL         |
| 10010700 11-                        |                                                                                                    |                               |

- 4. To add an Investigator from Purdue:
  - a. Choose "Add a Purdue Investigator" from the Proposal Options in the upper-right corner of your screen.
  - b. Enter a name or Purdue email address into the search box.
  - c. If more than one person matches your criteria, you'll be presented with a list of possible matches from which to select. Choose one person from your list.
  - d. Using the **Type** drop-down menu, select the investigator type (there are three choices: PI, Co-PI and Investigator). For this particular scenario, choose Investigator type to be just **Investigator**.
  - e. Click "Add Investigator."

| y Proposals All Propo                                   | sals Add a Proposal                       | Access Control | Agencies   | Pre-Award C                               | Centers     | COI Reviews    |
|---------------------------------------------------------|-------------------------------------------|----------------|------------|-------------------------------------------|-------------|----------------|
| gged in as:                                             | Logout                                    |                |            |                                           |             |                |
| roposal                                                 |                                           |                | Proposa    | al Options                                |             |                |
| P #:                                                    |                                           |                | • View     | Transaction Log                           |             |                |
| 10043732                                                |                                           |                | Add        | a Purdue Investigat                       | or          |                |
| inter a                                                 |                                           |                | • Add      | a Non-Furdue Inve                         | stigator    |                |
| ine:                                                    |                                           |                | Add Inve   | estigator                                 |             |                |
| Asymptotic Solutions To Re<br>EquationsArising in Compu | ecurrences and Functional<br>Iter Science |                | Purdue F   | Person:                                   |             |                |
|                                                         |                                           |                | darwir     |                                           | Search      | 1              |
|                                                         |                                           |                | Search     | for Purdue People                         | by name or  | e-mail address |
| rre-Award Center:                                       |                                           |                | C Da       | rwin O Collins                            |             |                |
| COS/COP/CHHS                                            |                                           |                | Org        | ganizational Leader                       | ship And Su | pervision      |
| pecialist:                                              |                                           |                | da         | rwin@purdue.edu                           |             |                |
| - Unassigned -                                          |                                           |                | C Da       | win K Mckinney                            |             |                |
| Status:                                                 |                                           |                | Em         | eritus/emerita Reti                       | ree         |                |
| New                                                     | -                                         |                | C Da       | rwin R Sievers                            |             |                |
| ubmission Date:                                         | _                                         |                | Eng        | glish And Linguistics<br>evers@purdue.edu |             |                |
| 03-14-2011                                              |                                           |                | $\bigcirc$ |                                           |             |                |
| 03-14-2011                                              |                                           |                | Type:      |                                           |             |                |
| Agency:                                                 |                                           |                | PI         | •                                         |             |                |
| NATIONAL SECURITY A                                     | AGENCY                                    |                | Add        | Investigator                              |             |                |
| ub Agency:                                              |                                           |                |            |                                           |             |                |
|                                                         |                                           |                |            |                                           |             |                |
| Update Proposal                                         |                                           |                |            |                                           |             |                |
| vestigators                                             |                                           |                |            |                                           |             |                |
| i congutoro                                             |                                           |                |            |                                           |             |                |
|                                                         |                                           |                | C1 (++++++ | Conflict Control                          | 1           | C              |
| Investigator                                            | PUID                                      | Role Response  | CT Status  | Conflict Status                           | Last Not    | nea            |

- 5. To add an investigator from an outside institution:
  - a. Choose "Add a Non-Purdue Investigator" from the Proposal Options list in the upper-right.
  - b. Enter the name and email address information for the non-Purdue Investigator.
  - c. Using the **Type** drop-down menu, select the investigator type (**Investigator**).
  - d. Click "Add Investigator."
  - e. Add all other investigators, as needed.
- 6. After adding all additional Investigators, change the status in the proposal Status drop-down menu from "New" to "Awaiting Response." This is a very important step, the system will not send automatic e-mails to "Investigators" unless the proposal status has been changed to "Awaiting Response".

| ly Proposals All Proposal                                     | s Add a Proposal                  | Access Control | Agencies         | Pre-Award C                                           | enters     | COI Reviews |  |  |
|---------------------------------------------------------------|-----------------------------------|----------------|------------------|-------------------------------------------------------|------------|-------------|--|--|
| .ogged in as: Rebecca Moon   Log                              | out                               |                |                  |                                                       |            |             |  |  |
| Proposal                                                      |                                   |                | Proposa          | I Options                                             |            |             |  |  |
| IP #:                                                         |                                   |                | • View           | View Transaction Log                                  |            |             |  |  |
| 10043732                                                      |                                   |                | • Add<br>• Add a | <del>a Purdue Investigate</del><br>a Non-Purdue Inves | tigator    |             |  |  |
| Title:                                                        |                                   |                |                  |                                                       |            |             |  |  |
| Asymptotic Solutions To Recur<br>EquationsArising in Computer | rrences and Functional<br>Science |                |                  |                                                       |            |             |  |  |
| an an an an an an an an an an an an an a                      |                                   |                | Add Inve         | stigator                                              |            |             |  |  |
| Pre-Award Center:                                             |                                   |                | Name:            |                                                       |            |             |  |  |
| COS/COP/CHHS -                                                |                                   |                |                  |                                                       |            |             |  |  |
| Specialist:                                                   |                                   |                | Enter na         | ame in format: LAST                                   | r, first   |             |  |  |
| - Upeccigned                                                  | -                                 |                | E-mail:          |                                                       |            |             |  |  |
| Status:                                                       |                                   |                | E-mail           | address for non-Pu                                    | rdue inves | tigator     |  |  |
| Awaiting Response                                             |                                   |                | Type:            |                                                       |            |             |  |  |
| Sul Awaiting Response                                         |                                   |                | PI               | •                                                     |            |             |  |  |
| Awaiting Disclosure Review<br>Review Completed                | ,<br>,                            |                | Add I            | nvestigator                                           |            |             |  |  |
|                                                               | ENCY                              |                |                  |                                                       |            |             |  |  |
| Sub Agency:                                                   | LINCT                             |                |                  |                                                       |            |             |  |  |
|                                                               |                                   | 7              |                  |                                                       |            |             |  |  |
| Update Proposal                                               |                                   |                |                  |                                                       |            |             |  |  |
| -t                                                            |                                   |                |                  |                                                       |            |             |  |  |
| nvestigators                                                  |                                   |                |                  |                                                       |            |             |  |  |
| nvestigators                                                  | 100100001 1100                    |                |                  |                                                       |            |             |  |  |

- 7. Click "Update Proposal." After completing this step, the system will automatically send email messages to all investigators asking them to complete their FI Statements (this will happen the next morning at 6 am).
- 8. The system will afterwards send second and third reminders 30 and then 60 days after the first notice, automatically.

#### B. Create/Add New Proposals

- For various practical reasons, it might be necessary for you to Add a New **Proposal** into the PDD system. To accomplish this task, please follow the following steps.
  - 1. From the horizontal tabs at the top of application main screen, choose the third option, Add A Proposal.
  - 2. Enter proposal details (Title, Pre-Award Center, Date, etc.).

- 3. When you entered all the proposal data, click "Create Proposal" (at the bottom of your screen). The system will inform you that a proposal has been created and will prompt you to add Investigators (you should see the following message on the screen "Proposal created, add investigators below".
- 4. Next, please follow steps 4 to 7 in Section A above.

| Office of the Vice President for Research<br>Proposal Driven Disclosure Database |                 |                |          |                   |             |
|----------------------------------------------------------------------------------|-----------------|----------------|----------|-------------------|-------------|
| My Proposals All Proposals                                                       | Add a Proposal  | Access Control | Agencies | Pre-Award Centers | COI Reviews |
| Logged in as: Rebecca Moon   Logour                                              |                 |                |          |                   |             |
|                                                                                  |                 |                |          |                   |             |
| Proposal                                                                         |                 |                |          |                   |             |
| IP #:                                                                            |                 |                |          |                   |             |
|                                                                                  |                 |                |          |                   |             |
| Title:                                                                           |                 |                |          |                   |             |
|                                                                                  |                 |                |          |                   |             |
|                                                                                  |                 |                |          |                   |             |
| Pre-Award Center                                                                 |                 |                |          |                   |             |
| - Unassigned -                                                                   |                 |                |          |                   |             |
| Specialist:                                                                      |                 |                |          |                   |             |
| - Unassigned -                                                                   |                 |                |          |                   |             |
| Status:                                                                          |                 |                |          |                   |             |
| New                                                                              | 1               |                |          |                   |             |
| Submission Date:                                                                 |                 |                |          |                   |             |
|                                                                                  |                 |                |          |                   |             |
| Agency:                                                                          |                 |                |          |                   |             |
| 21ST CENTURY RESEARCH                                                            | & TECHNOLOGY FU | JND            | •        |                   |             |
| Sub Agency:                                                                      |                 | _              |          |                   |             |
|                                                                                  |                 |                |          |                   |             |
|                                                                                  |                 |                |          |                   |             |

When you have completed your work, please logout of the system using the Logout option at the top of your screen.

#### C. Other Important features of the system.

- 1. View Transactions Log will allow you to view all the activity on a specific proposal (who has done what when).
- 2. In "All Proposals" you can sort and query the database to create reports by using search terms such as: FP#, Investigator, Agency, Status, etc. After

choosing your search terms, please click "Filter". To export the results into a .xcl file just click "Export these Proposals".

# Public Health Service (PHS) Agencies

- 1. Office of Global Affairs (OG)
- 2. Office of the Assistant Secretary for Health (OASH)
- 3. Office of the Assistant Secretary for Preparedness and Response (ASPR)
- 4. Agency for Health Care Research & Quality (AHRQ)
- 5. Agency for Toxic Substances and Disease Registry (ATSDR)
- 6. Centers for Disease Control and Prevention (CDC)
- 7. Food and Drug Administration (FDA)
- 8. Health Resources and Services Administration (HRSA)
- 9. Indian Health Service (IHS)
- 10. National Institutes of Health (NIH)
- 11. Substance Abuse and Mental Health Services Administration (SAMHSA)
- 12. Office of Public Health and Science
- 13. Office of the Assistant Secretary for Planning and Evaluation

# PHS-Like Agencies

- 1. Alliance for Lupus Research (ALR)
- 2. American Asthma Foundation
- 3. American Cancer Society (ACS)
- 4. American Heart Association (AHA)
- 5. American Lung Association (ALA)
- 6. Arthritis Foundation (AF)
- 7. CurePSP
- 8. Juvenile Diabetes Research Foundation (JDRF)
- 9. Lupus Foundation of America (LFA)
- 10. Patient-Centered Outcomes Research Institute (PCORI)
- 11. Susan G. Komen for the Cure
- 12. United Soybean Alliance
- 13. Administration for Children and Families (ACF)

# **Other Agencies**

- 1. Department of Energy (DOE)
- 2. NASA